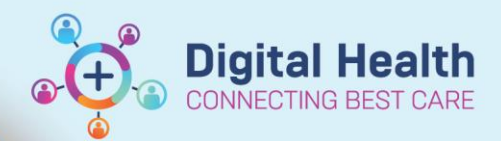

Digital Health Quick Reference Guide

## Scheduling and Referrals – MBS Eligible Booking

#### This Quick Reference Guide will explain how to:

Select the correct MBS Eligible status at time of appointment booking, appointment check-in and by modifying appointment.

#### Important – MBS Eligible – Definitions

In the field **MBS Eligible** under **Appointment Attributes**, the drop-down list will allow the following options (this information can be added at multiple points):

| MBS Eligible Options         | Description                                        | ★MBS Eligible:                                             |
|------------------------------|----------------------------------------------------|------------------------------------------------------------|
| No – ED referral             | Referral received from ED is not eligible for MBS  | Data Migration                                             |
|                              | funding                                            | No - ED referral<br>No - Expired Referral                  |
| No – Expired Referral        | If the referral is expired at time of next         | No - Invalid Provider<br>No - Other                        |
|                              | appointment, it is not eligible for MBS funding    | No - Patient did not consent<br>No - Post inpatient review |
| No – Invalid Provider        | If provider number has been closed by hospital,    | No - Post operative review<br>No - Unnamed Referral        |
|                              | the appointment cannot be billed                   | 162                                                        |
| No – Other                   | All other or unknown reasons as to why referral is |                                                            |
|                              | not eligible for MBS funding                       |                                                            |
| No – Patient did not consent | Patient responded 'no' to MBS Consent              |                                                            |
| No – Post inpatient review   | Patient has been referred by Ward                  |                                                            |
| No – Post operative review   | Patient has been referred Post Op                  |                                                            |
| No – Unnamed Referral        | Referral has not been addressed to HOU             |                                                            |
| Yes                          | Referral is MBS funding Eligible                   |                                                            |
|                              | 1                                                  | 1                                                          |

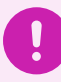

Important - The below Method 1 is a suggested process for identifying MBS Eligibility.

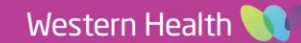

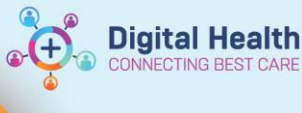

# Method 1 – When booking a New or Review appointment from Request List

- 1. In Scheduling Appointment Book, go to Appointment Inquiry view
- 2. Open relevant Request List
- 3. Locate patient, select **Person**, then select **View Encounter**

| Person   | Resource     | Location   | Request List |    | С | 00 | lso | Stat | Inp | Action |                     |   | Person Name                  |
|----------|--------------|------------|--------------|----|---|----|-----|------|-----|--------|---------------------|---|------------------------------|
|          |              |            |              |    |   |    |     |      |     | Book   |                     |   |                              |
| Inquiry: | hu Ourur     |            |              |    |   |    |     |      |     | Book   |                     |   |                              |
| neques   | by queue     |            |              |    |   |    |     |      |     | Book   |                     |   |                              |
| Request  | List Queues: |            |              |    |   |    |     |      |     | Book   |                     |   |                              |
| WC Gyr   | aecology Rev | view - SJK |              | ~  |   |    |     |      |     | Book   |                     |   |                              |
|          |              |            |              |    |   |    |     |      |     | E      | Confirm             |   |                              |
|          |              |            |              |    |   |    |     |      |     |        | Contact             |   |                              |
|          |              |            |              |    |   |    |     |      |     | F      | Modify              |   |                              |
|          |              |            |              |    |   |    |     |      |     | E      | Reschedule          |   |                              |
|          |              |            |              |    |   |    |     |      |     | E      | Hold                |   |                              |
|          |              |            |              |    |   |    |     |      |     |        | Cancel              |   |                              |
|          |              |            |              |    |   |    |     |      |     | E      | No Show             |   |                              |
|          |              |            |              |    |   |    |     |      |     | E      | Check In            |   |                              |
|          |              |            |              |    |   |    |     |      |     | E      | Check Out           |   |                              |
|          |              |            |              |    |   |    |     |      |     | E      | Patient Seen        |   |                              |
|          |              |            |              |    |   |    |     |      |     | E      | Sched Next OP Appt. |   |                              |
|          |              |            |              |    |   |    |     |      |     | E      | Batch Reschedule    |   |                              |
|          |              |            |              |    |   |    |     |      |     | E      | Group Info          |   |                              |
|          |              |            |              |    |   |    |     |      |     | E      | Verify              |   |                              |
|          |              |            |              |    |   |    |     |      |     | E      | Med Nec Check       |   |                              |
|          |              |            |              |    |   |    |     |      |     | E      | Lock                |   | TESTPAS, POLLY               |
|          |              |            |              |    |   |    |     |      |     | E      | Unlock              |   | TESTPAS, RUTH                |
|          |              |            |              |    |   |    |     |      |     | E      | Add New Appointment |   | TESTPAS, DEZ MRS             |
|          |              |            |              |    |   |    |     |      |     |        | Complete Request    |   |                              |
|          |              |            |              |    |   |    |     |      |     |        | Modify Request      |   | View Percon                  |
|          |              |            |              |    |   |    |     |      |     |        | Move Request        |   | Modify Person                |
|          |              |            |              |    |   |    |     |      |     |        | Cancel Request      |   | induity resonan              |
|          |              |            |              |    |   |    |     |      |     |        | Restore Request     |   | Add Encounter                |
|          |              |            |              |    |   |    |     |      |     |        | Schedule            |   | View Encounter               |
|          |              |            |              |    |   |    |     |      |     |        |                     |   | Moaity Encounter             |
|          |              |            |              |    |   |    |     |      |     |        | inquiry             | 2 | Post Encounter Payment       |
|          |              |            |              |    |   |    |     |      |     |        | Notifications       |   | Post Guarantor Payment       |
|          |              |            |              |    |   |    |     |      |     |        | Superbill           |   | Allergies                    |
| -        |              | Char       | ~            |    |   |    |     |      |     |        | Person              | > | Health Maintenance Organizer |
| ŀ        | na           | Clear      | Clo          | 9e | < |    |     |      |     | _      | Link                | > |                              |

4. From here, we can check **Encounter Information** tab which will display current appointment comments under *Reason for Visit* and then also *MBS Consent* 

| Patient Information | Encounter Information | Discharge Data      | Referral Information | Emergency and VEMD  | Inpatients and VAED | Outpatients and VINAH | Portal Authorised Representatives | Notes and A | Alerts       |                   |   |
|---------------------|-----------------------|---------------------|----------------------|---------------------|---------------------|-----------------------|-----------------------------------|-------------|--------------|-------------------|---|
|                     | er Information        |                     |                      |                     |                     |                       |                                   |             |              |                   |   |
| Visit Type:         | р                     | revious Visit Type: | F                    | Reason for Visit:   | Reason              | for Visit (FT):       | Account Class:                    |             | ABS Consent: | MBS Consent Date: |   |
| DeeDee              |                       | And and and         |                      | NIVALID ED DEE 1/52 |                     | D ED DEE 1/62 and and | Deskiller, Ditable                |             | 1.           | 27/00/2022        | A |

5. Click on **Referral Information** tab which will show **Referral Source** and **Referral Expiry.** You can also scroll down and view '*Existing Referral Comments*' if your business unit decides to use this.

| Patient Information Encour            | ter Informat | ion Discharge Data              | Referral Information | Emergency and VEMD                | Inpatients ar | nd VAED             | Outpatients and VINAH             | Portal | Authorised Representatives                                  | Notes an                                        | d Alerts                                                |          |
|---------------------------------------|--------------|---------------------------------|----------------------|-----------------------------------|---------------|---------------------|-----------------------------------|--------|-------------------------------------------------------------|-------------------------------------------------|---------------------------------------------------------|----------|
| Episode Referral ID:<br>VSPEC92882    |              | Associated Referral<br>0        | ID:                  | Referral Encounter ID:<br>0       |               | Referral<br>*New R  | Add Type:<br>eferral              | ~      | Episode Type (Program):<br>Specialist Clinics (OP)          | ~                                               | Pm Wait List Id:<br>5588657                             |          |
| Referral Received Date:<br>24/06/2023 |              | Date on Referral:<br>24/06/2023 | × v                  | Waiting Start Date:<br>24/06/2023 |               | Referral<br>This Ho | Source:<br>sp Emergency Departmer | n ~    | Referral Length:<br>3 Months                                | ~                                               | Referral Expiry Date:<br>25/09/2023                     |          |
|                                       |              |                                 |                      |                                   |               |                     |                                   |        | Existing Refe<br>Referral Sug<br>Waiting, Co<br>INVALID - E | erral Comn<br>gest Urge<br>inversation<br>D Ref | ments:<br>ency: Routine<br>n, P2CLERK7, 27/06/2023 10:0 | )9:01 AM |

6. Now that we have identified if the Patient is or is not MBS Eligible, close window by clicking **Complete** and continue to scheduling as per **Scheduling - Scheduling Actions** QRG.

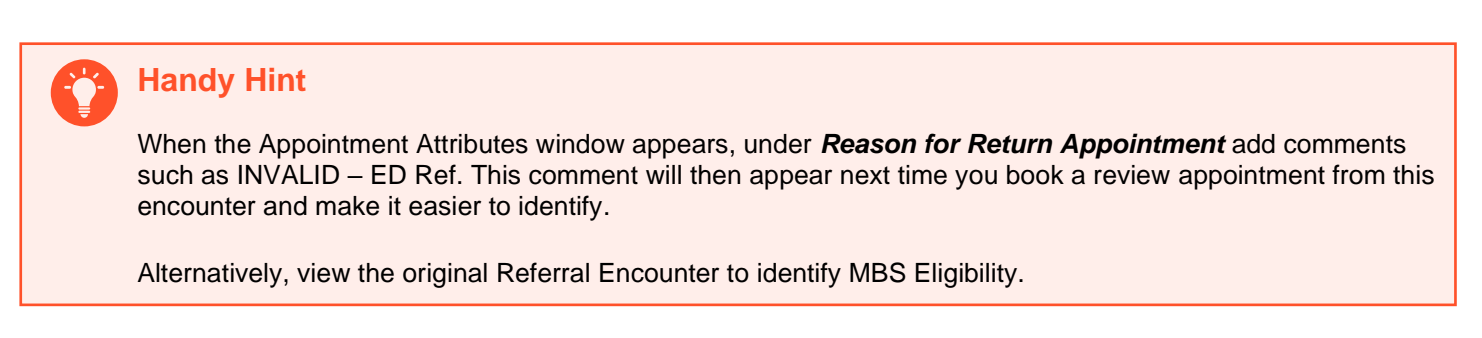

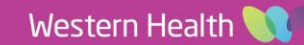

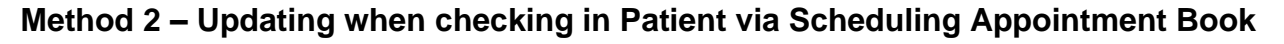

- Right click Patient appointment > Select Actions > Check in... Check In window will appear.
- 2. Click on *Details* tab > update \**MBS Eligible:* field. Select OK.

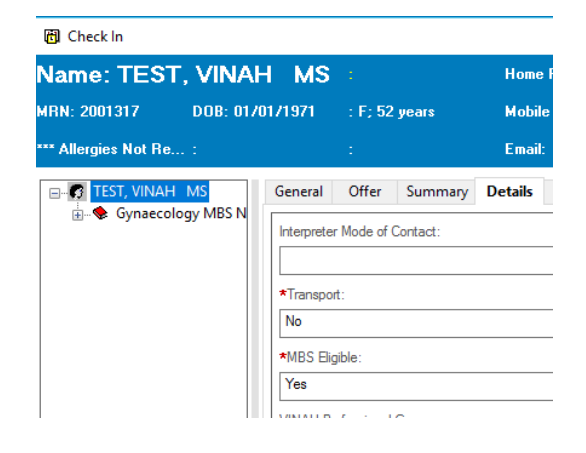

**Digital Health** 

CTING BEST

### Method 3 – Updating by modifying or checking in Patient via Appointment Inquiry

- 1. Bring up the appointment in either one of the tabs under **Inquiries Person**, **Resource** or **Location**.
- Depending on if you are just modifying the appointment or checking in your patient, please follow a) or b)
  - a) Right click patient > select **Modify**. The **Modify** window will appear.
  - or

b) Right click patient > select **Check In**. The **Check In** window will appear.

 Click on Details tab > update \*MBS Eligible: field. Select OK

| 3 TESTPAS, BRENDA | Details Orders        | Move Criteria                | Resource List | Guidelines | Appointme_ |  |  |  |  |  |  |
|-------------------|-----------------------|------------------------------|---------------|------------|------------|--|--|--|--|--|--|
|                   | *Reason for Referral  |                              |               |            |            |  |  |  |  |  |  |
|                   | TEST                  |                              |               |            |            |  |  |  |  |  |  |
|                   | *Mode of Contact:     |                              |               |            |            |  |  |  |  |  |  |
|                   | Face-to-face          |                              |               |            | ~          |  |  |  |  |  |  |
|                   | *Interpreter:         |                              |               |            |            |  |  |  |  |  |  |
|                   | No                    |                              |               |            | ~          |  |  |  |  |  |  |
|                   | Interpreter Mode of C | Interpreter Mode of Contact: |               |            |            |  |  |  |  |  |  |
|                   |                       |                              |               |            |            |  |  |  |  |  |  |
|                   | *Transport:           | *Transport;                  |               |            |            |  |  |  |  |  |  |
|                   | No                    | No                           |               |            |            |  |  |  |  |  |  |
|                   | *MBS Eligible:        | *MBS Eligible:               |               |            |            |  |  |  |  |  |  |
|                   |                       |                              |               |            |            |  |  |  |  |  |  |
|                   | VINAH Professional    |                              |               |            |            |  |  |  |  |  |  |
|                   |                       |                              |               |            | ~          |  |  |  |  |  |  |
|                   |                       |                              |               |            |            |  |  |  |  |  |  |
|                   |                       |                              |               |            |            |  |  |  |  |  |  |
|                   |                       |                              |               |            |            |  |  |  |  |  |  |

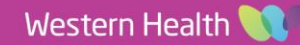